手順は以下のとおり。

- 1) インストールファイルのアップロード
- 2) データベースの作成
- 3) ローダーの設置
- 4) NEOのインストール

1) インストールファイルのアップロード

インストールに必要なファイルー式をサーバにアップロードする。 今回は、 /var/www/html/sender 以下にアップロード。 neoディレクトリのパーミッションは777にする。

2) データベースの作成

データベースを作成する。サーバ名、データベース名、ユーザ名、パスワードは控えてお く。

3) ローダーの設置 ブラウザから、アップロードしたneo.htmlにアクセスする。 今回は以下。 http://xxx,yyy.zzz/sender/neo.html 以下について、説明しています。

インストール手順

- •その他 インストール関係注意事項
- インストールが正常に終わらない時のための対処

## インストール手順

- 1. NEOで利用するためのデータベースをご用意ください。
- 2. PHPのパスをご確認ください。
- 3 同じ階層にある [neol フォルダのパーミッションを777にしてください。
- 4. <u>ここをクリックしてインストールを開始してください。</u>

その他 インストール関係注意事項

- インストールマニュアルはこちらをご覧ください。
- phpの設定情報の確認
- <u>NEOを再インストールでご利用の場合の注意</u>
- ・
   <u>専用サーバ、VPSでご利用される場合

  </u>
- インストール手順4でサーバエラーが表示される場合

| このソフトを設置するレンタ                                            | レサーバー、サーバー種別を選択してください。                                                |
|----------------------------------------------------------|-----------------------------------------------------------------------|
| レンタルサーバー:                                                | <ul> <li>         選択してください         <ul> <li></li></ul></li></ul>      |
| サーバー種別:                                                  | 【共用サーバ ✔                                                              |
| PHPのパス:                                                  | /usr/bin/php                                                          |
| 組み込み方:                                                   | php.iniに組み込む 🗸                                                        |
| 組み込み方:                                                   | php.iniに組み込む 🗸                                                        |
|                                                          | げご覧ください                                                               |
| <u>※php.iniに組み込む場合は必ず</u>                                |                                                                       |
| ※php.iniに組み込む場合は必T<br>NEOCは、FRFスクラプトの<br>ローダーについては、PHPス・ | 最 <u>適化のため、ローダー</u> を必要とします。<br>クリプトから動的に読み込む方法と、php.iniに設定する 方法がございま |

以下のリンクのどれかからローダをダウンロードする。

### php.iniへのローダーの組み込み方

1. 以下のリンクよりローダーファイルをダウンロードしてください。(どの圧縮)

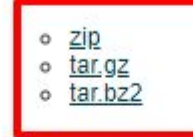

- ご利用のサーバーの適当なディレクトリに ioncube ディレクトリを作成してく なお、この説明では、/usr/local 以下にioncubeディレクトリを作成することと に読み替えてください。
- 3. ダウンロードしたファイルを解凍し、すべてのファイルをご利用のサーバの.
- 4. /home/stepmail/stepmail.xsrv.jp/xserver\_php/php.ini を編集して以下の行を追加 zend\_extension = /usr/local/ioncube/ioncube\_loader\_lin\_5.1.so
- 5. apache(httpd)を再起動してください。
- 6. <u>ココ</u>をクリックしてローダーの動作テストをお願いします。

※使えるネットをご利用の場合は、こちらをご覧ください

ダウンロードしたローダを解凍し、サーバの適当なディレクトリにアップロードする。例えば /usr/share/ioncube/ 以下にアップロードする。

次にphp.iniに以下の設定を行う。

zend\_extension=/usr/share/ioncube/ioncube\_loader\_fre\_7.4.so

なお、設定するファイルについて。 パスは、ローダをアップロードしたディレクトリ。 /usr/share/ioncube/ とする。ローダファイルは、以下の画面の青枠部分にあるファイルを指定する。

#### php.iniへのローダーの組み込み方

1. 以下のリンクよりローダーファイルをダウンロードしてください。(どの圧縮形式でもかまいません)

• <u>zip</u> • tar.gz

- o tar.bz2
- 2. ご利用のサーバーの適当なディレクトリに ioncube ディレクトリを作成してください。
- なお、この説明では、/usr/local 以下にioncubeディレクトリを作成することとします。 違うディレク に 読み替えてください。
- 3. ダウンロードしたファイルを解凍し、すべてのファイルをご利用のサーバの /usr/local/ioncube ディレ
- 4. /home/rs/php/7.4/etc/php.ini を編集して以下の行を追加してください。 zend\_extension = /usr/local/ioncube/ioncube\_loader\_fre\_7.4.so
- 5. apache(httpd)を再起動してください。
- 6. ココをクリックしてローダーの動作テストをお願いします。

※使えるネットをご利用の場合は、こちらをご覧ください

## 最後に、インストールスクリプトで以下のリンクをクリックして、組み込み結果を確認す る。

php.iniへのローダーの組み込み方 1. 以下のリンクよりローダーファイルをダウンロードしてください。 o <u>zip</u> o tar.gz tar.bz2 2. ご利用のサーバーの適当なディレクトリに ioncube ディレクトリを なお、この説明では、/usr/local 以下にioncubeディレクトリを作成 に読み替えてください。 ダウンロードしたファイルを解凍し、すべてのファイルをご利用0. 4. /home/stepmail/stepmail.xsrv.jp/xserver\_php/php.ini を編集して以下 zend\_extension = /usr/local/ioncube/ioncube\_loader\_lin\_5.1.so 5. apache(httpd)を再起動してください。 6. <u>ココ</u>をクリックしてローダーの動作テストをお願いします。

※使えるネットをご利用の場合は、こちらをご覧ください

以下のように表示されたら完了。

# php.iniへのローダーの組み込みテスト

組み込み成功

4) NEOのインストール

インストールスクリプトに戻る。以下の部分だけ設定して次に進む。

| レンタルサーバー:                            | さくらインターネッ          | ト・さくらインターネット             |
|--------------------------------------|--------------------|--------------------------|
|                                      | 選択設にご利用のレン         | シルリーバーがない場合は、名称をご記入ください。 |
| サーバー種別:                              | 共用サーバ ✔            |                          |
| PHPのパス:                              | /usr/local/bin/php |                          |
| コーダーの組み込み方を選択し                       | ,てください。            |                          |
| コーターの組み込み力を選択し                       | 100/2000           | nhn ini(二组 みいえオ) 🖌       |
| 組み込み方:                               |                    | (Filting and Second      |
| 組み込み方:                               |                    |                          |
| 組み込み方:<br><u>※php.iniに組み込む場合は必</u> す | ご覧ください             |                          |

次へ»

mail-neo.comのログイン情報を入力する。

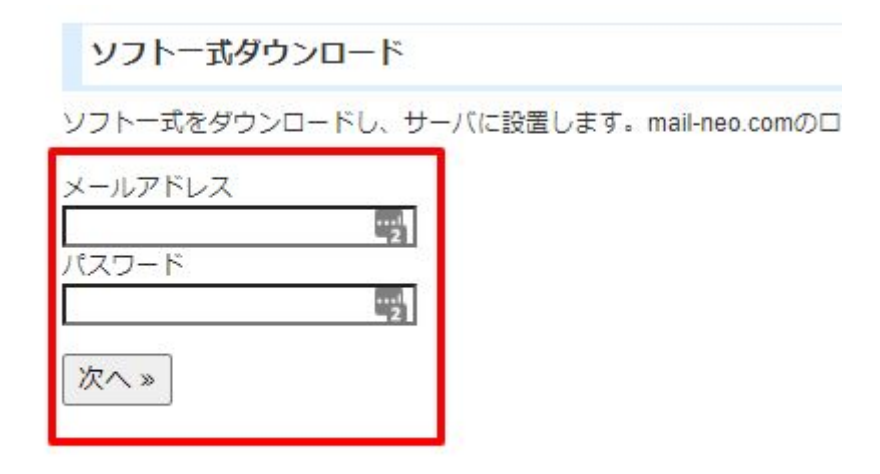

# NEOのログインパスワードと、(2)で設定・確認したmysql関係の情報を設定する。

| このソフトにログインする際に必要となる。 | パスワードを設定してください。                                                          |
|----------------------|--------------------------------------------------------------------------|
| 管理者ログインパスワード:        | 半角英数字4~12字で、ご希望のパスワードを設定してください。                                          |
| データベース情報             |                                                                          |
| データベースの設定情報を入力してくださ  | ٤١ <u>.</u>                                                              |
| 1)サーバー/ホスト:          | [mysql57.blackhare36.sakura]<br>ポート番号を指定する場合は「localhost:3:06」のように記述してくださ |
| 2)データベース名:           | blackhare36_neo<br>すでに存在している場合、一旦削除され、 <mark></mark> 所規に作成されます。          |
| 3)ユーザー名:             | blackhare36                                                              |
|                      | テータベース作成や権限を与えることかできるユーサ名を指定してくた                                         |

データベースを上書きするかどうかを選択してください。

| データベースを上書きするか: | 【はい ◆】<br>通常は「はい」を選んでください。<br>PHPのバージョンアップの影響でログインできなくなった場合など、<br>データベースの内容を上書きしたくない場合は、「いいえ」を選んでくか |
|----------------|----------------------------------------------------------------------------------------------------|
|----------------|----------------------------------------------------------------------------------------------------|

次へ》

以下の画面が出たらインストール完了です。

インストール完了

#### システムのインストールが完了しました。 安全な利用のため、以下の処理を必ず行ってください。

- /home/blackhare36/www/neo.htmlは、サーバ上から削除してください。
- このファイル (/home/blackhare36/www/neo\_install\_system.php) は、サーバー上から削除してください。

上記の処理が終わったら、こちらのページより、さきほど設定した管理者ログインパスワードで必ずログインしてください。

インストール時にアップロードしたneo.htmlやneo\_install\_system.php、README.txtは削除 して、neoディレクトリについてはパーミッションを705等に変更してください。

その後、上記画面の赤枠のリンクに進むとNEOが表示されます。